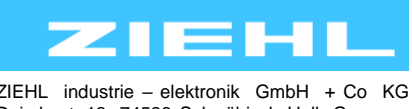

ZIEHL industrie – elektronik GmbH + Co KG Daimlerstr.13, 74523 Schwäbisch Hall, Germany + 49 791 504-0, info@ziehl.de, www.ziehl.de

Temperature Relays and MINIKA® Mains Monitoring Digital Panelmeters MINIPAN® Switching Relays and Controls Measuring Transducers Grid-and Plant Protection

# **Operating Manual STWA4MH**

### - Parameterisation software STWA4MH

updated: 2020-03-19/nm from: Firmware: 0-01

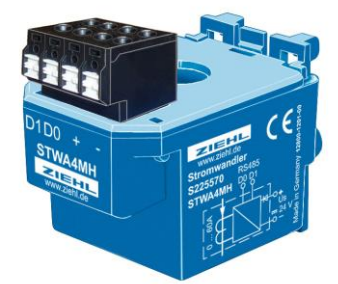

| VA4MH Modbus    |               |          |           | <u>14</u> | - 🗆         |
|-----------------|---------------|----------|-----------|-----------|-------------|
| info            |               |          |           |           |             |
|                 |               |          | Z         |           | <b>H</b> 11 |
| aanuda dariiraa | slave address | com port | baud rate | parity    | stop bit    |
| search devices  | 22            | 3        | 9600      | odd       | 1           |
|                 | 75            | 3        | 9600      | odd       | 1           |
|                 | 34            | 3        | 9600      | odd       | 1           |
|                 | 1 1           | 3        | 9600      | odd       | 1           |
| extended search | 216           | 12       | 115200    | no        | 2           |
|                 | 183           | 12       | 115200    | no        | 2           |
|                 | 105           | 12       | 115200    | no        | 2           |
|                 | 84            | 12       | 115200    | no        | 2           |
|                 | 77            | 12       | 115200    | no        | 2           |
|                 | 135           | 8        | 19200     | even      | 1           |
|                 | 97            | 8        | 19200     | even      | 1           |
|                 | 5             | 8        | 19200     | even      | 1           |
|                 | 21            | 1        | 4800      | even      | 1           |
|                 | 20            | 1        | 4800      | even      | 1           |
|                 | 19            | 1        | 4800      | even      | 1           |
|                 | 60            | 5        | 57600     | even      | 1           |
|                 | <             |          |           |           |             |
| exit            |               |          |           |           |             |

| 1 | Gener               | ral notes                                       | 2 |  |  |  |  |  |
|---|---------------------|-------------------------------------------------|---|--|--|--|--|--|
| 2 | System requirements |                                                 |   |  |  |  |  |  |
| 3 | Displa              | ay and controls                                 | 3 |  |  |  |  |  |
|   | 3.1 Main menu       |                                                 |   |  |  |  |  |  |
|   | 3.2                 | Device menu                                     | 4 |  |  |  |  |  |
|   | 3.3                 | Connection menu                                 | 5 |  |  |  |  |  |
|   | 3.3.                | .1 Device search and STWA4MH software update    | 5 |  |  |  |  |  |
|   | 3.3.                | .2 Extended device search                       | 5 |  |  |  |  |  |
| 4 | Sumn                | nary of functions                               | 6 |  |  |  |  |  |
| 5 | Comn                | nissioning                                      | 6 |  |  |  |  |  |
|   | 5.1                 | How to add a new device to the bus              | 6 |  |  |  |  |  |
|   | 5.2                 | How to start a device search                    | 6 |  |  |  |  |  |
|   | 5.3                 | How to start an extended device search          | 6 |  |  |  |  |  |
|   | 5.4                 | How to write to the STWA4MH register            | 6 |  |  |  |  |  |
|   | 5.5                 | How to read from the STWA4MH register           | 6 |  |  |  |  |  |
|   | 5.6                 | How to export data as a ".csv" file             | 7 |  |  |  |  |  |
|   | 5.7                 | How to save/load the current user configuration | 7 |  |  |  |  |  |
|   | 5.8                 | How to update the STWA4MH software              | 7 |  |  |  |  |  |
| 6 | Troub               | bleshooting and measures                        | 8 |  |  |  |  |  |

### 1 General notes

Compliance with the following instructions is mandatory to ensure the functionality and safety of the product. If the following instructions given especially but not limited for general safety, transport, storage, mounting, operating conditions, commissioning and disposal / recycling are not observed, the product may not operate safely and may cause a hazard to the life and limb of users and third parties.

Deviations from the following requirements may therefore lead both to the loss of the statutory material defect liability rights and to the liability of the buyer for the product that has become unsafe due to the deviation from the specifications.

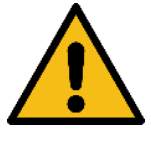

Please read the general operating manual as well and pay attention to the safety instructions listed there.

### 2 System requirements

- Windows 7 or superior
- No other requirements

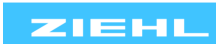

## 3 Display and controls

### 3.1 Main menu

| 1          | STWA4MH Modbus<br>settings info |               |          |           | ZIE               |           | ×        | 6    |
|------------|---------------------------------|---------------|----------|-----------|-------------------|-----------|----------|------|
| $\bigcirc$ |                                 | slave address | com port | baud rate | parity            | stop bits | 5        |      |
| (3)        | search devices                  | 22            | 3        | 9600      | bbo               | 1         |          |      |
| $\bigcirc$ |                                 | 75            | 3        | 9600      | odd               | 1         |          |      |
|            |                                 | 34            | 3        | 9600      | odd               | 1         |          |      |
| $\frown$   | 1                               | 1             | 3        | 9600      | odd               | 1         |          |      |
| (4)        | extended search                 | 216           | 12       | 115200    | no                | 2         |          |      |
| $\bigcirc$ |                                 | 183           | 12       | 115200    | no                | 2         |          |      |
|            |                                 | 105           | 12       | 115200    | no                | 2         |          |      |
|            |                                 | 84            | 12       | 11520(    | delete list       |           |          |      |
|            |                                 | 77            | 12       | 11520(    |                   |           |          | 0    |
|            |                                 | 135           | 8        | 19200     | delete marked ent | ries      |          | -(7) |
|            |                                 | 97            | 8        | 19200     | delete marked en  |           |          | Ċ    |
|            |                                 | 5             | 8        | 19200     |                   |           |          |      |
|            |                                 | 21            | 1        | 4800      | update STWA4MH    | software  |          |      |
|            |                                 | 20            | 1        | 4800      | even              | 1         |          |      |
|            |                                 | 19            | 1        | 4800      | even              | 1         |          |      |
|            |                                 | 60            | 5        | 57600     | even              | 1         |          |      |
| 5          | exit                            |               |          |           |                   |           | <u> </u> | -(8) |

| No | ).                     | Purpose                                                                                                    |                                             |  |  |  |  |
|----|------------------------|----------------------------------------------------------------------------------------------------|---------------------------------------------|--|--|--|--|
| 1  | Menu bar               | settings→update STWA4MH software:<br>Starts a STWA4MH software update<br>info→ about:<br>Shows address, e-mail and a link to the website of ZIEHL industrie-elektronik |                                             |  |  |  |  |
| 2  | Language selection     | Double click at the flag to change the language between English and German                                                                                             |                                             |  |  |  |  |
| 3  | Device search          | Click to open the connection menu (see paragraph 3.3.1)                                                                                                    |                                             |  |  |  |  |
| 4  | Extended device search | Click to open the connection menu (see paragraph 3.3.2)                                                                                                    |                                             |  |  |  |  |
| 5  | Exit button            | Click to close the program                                                                                                    |                                             |  |  |  |  |
| 6  | Search result list     | Lists the devices found by the device search                                                                                                    |                                             |  |  |  |  |
|    |                        | colour                                                                                                    | meaning                                     |  |  |  |  |
|    |                        | green                                                                                                    | Devices added by the latest device search   |  |  |  |  |
|    |                        | blue                                                                                                    | Current selection                           |  |  |  |  |
|    |                        | red                                                                                                    | Failed connection attempt (see paragraph 6) |  |  |  |  |
|    |                        | orange Failed update attempt (see paragraph 6)                                                                                                    |                                             |  |  |  |  |
|    |                        | white/grey                                                                                                    | Devices added by previous searches          |  |  |  |  |
| 7  | Context menu           |                                                                                                    |                                             |  |  |  |  |
| 8  | Progress bar           | Shows progre                                                                                                    | ess on time-consuming tasks                 |  |  |  |  |

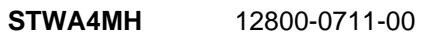

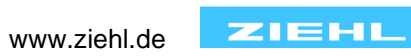

To open the device menu, double click on an entry from the search result list (see paragraph <u>3.1</u> Main menu, menu area 6).

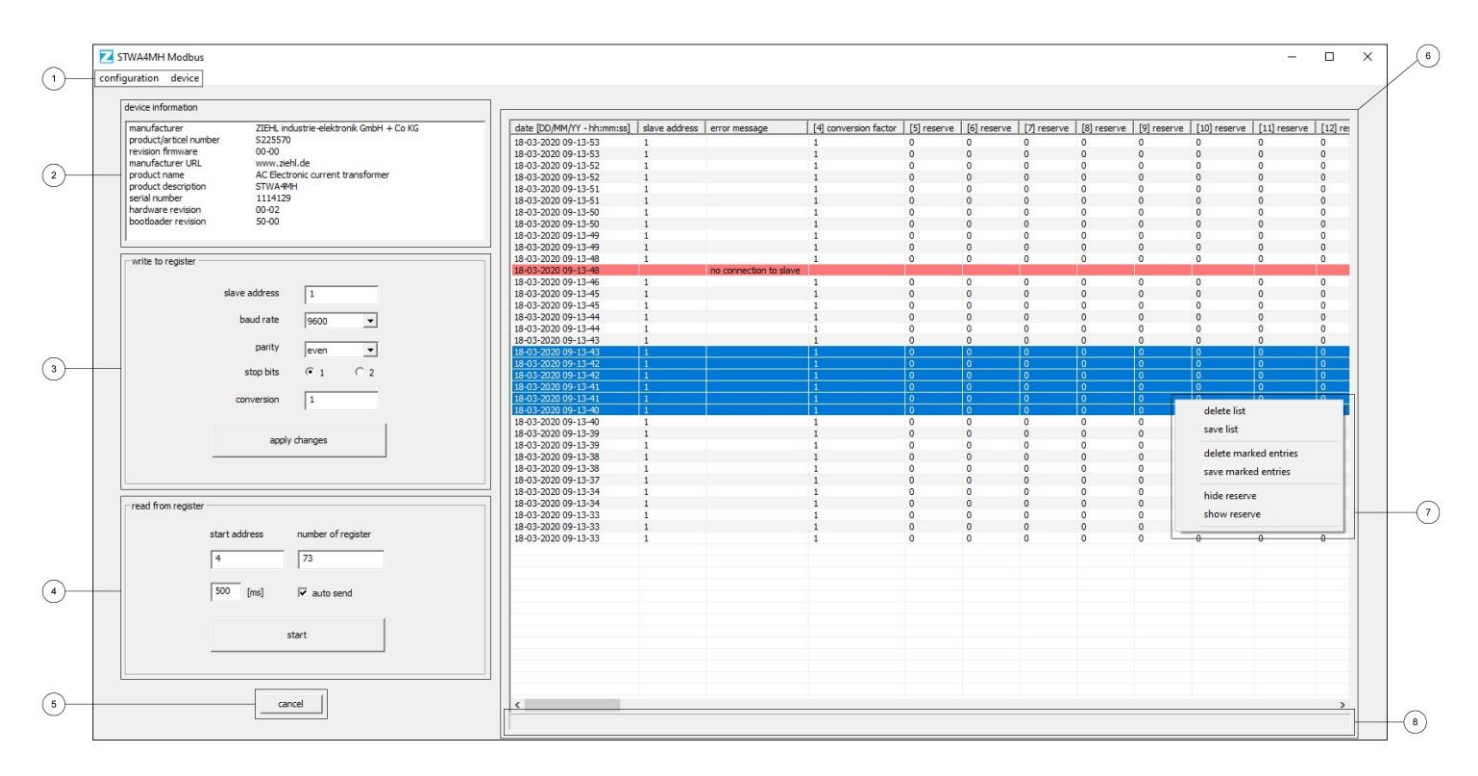

| No | ).                 | Purpose                                                                                                    |                                       |  |  |  |  |
|----|--------------------|----------------------------------------------------------------------------------------------------|---------------------------------------|--|--|--|--|
| 1  | Menu bar           | configuration → save / load:<br>Saves / loads the current window configuration (see paragraph <u>5.7</u> )<br>device → restart:<br>Restarts the STWA4MH<br>device → update STWA4MH software:<br>Starts a STWA4MH software update |                                       |  |  |  |  |
| 2  | Device information | Shows information about the currently opened device                                                                                                    |                                       |  |  |  |  |
| 3  | Write to register  | Press "apply changes" to write the selected values to the register (see paragraph $5.4$ )                                                                                                    |                                       |  |  |  |  |
| 4  | Read from register | Press "start" to read the selected register, check "auto send" to read cyclical (see paragraph 5.5)                                                                                                    |                                       |  |  |  |  |
| 5  | Cancel button      | Click to close the window                                                                                                    |                                       |  |  |  |  |
| 6  | Register table     | Lists the read register values                                                                                                    |                                       |  |  |  |  |
|    |                    | colour                                                                                                    | Meaning                               |  |  |  |  |
|    |                    | red                                                                                                    | Failed transmission (see paragraph 6) |  |  |  |  |
|    |                    | blue                                                                                                    | Current selection                     |  |  |  |  |
|    |                    | white/grey                                                                                                    | Successful transmission               |  |  |  |  |
| 7  | Context menu       |                                                                                                    |                                       |  |  |  |  |
| 8  | Progress bar       | Shows progre                                                                                                    | ess on time-consuming tasks           |  |  |  |  |

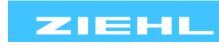

### 3.3 Connection menu

### 3.3.1 Device search and STWA4MH software update

| com port      | COM1 -           |  |
|---------------|------------------|--|
| baud rate     | 9600             |  |
| slave address | 1 to 248         |  |
| parity        | ⊙even ⊂ no ⊂ odd |  |
| stop bits     | • 1 C 2          |  |
| ok            | default cancel   |  |

| Z connection set | tings           | ×     |
|------------------|-----------------|-------|
| com port         | COM1 •          |       |
| slave 9600       | ▼ update 460800 | •     |
| slave address    | 1               |       |
| parity           | ⊙even Cino Cio  | dd    |
| stop bits        |                 |       |
| ok               | default ca      | ancel |
|                  |                 |       |

| Setting        | Purpose                                             |
|----------------|-----------------------------------------------------|
| Com port       | Com port which is scanned for devices               |
|                | Com port of the device which should be updated      |
| Baud rate      | Baud rate of the connected devices                  |
| Slave address  | Range of addresses which is scanned for devices     |
|                | Slave address of the device which should be updated |
| Parity         | Parity of the connected devices                     |
| Stop bits      | Stop bits of the connected devices                  |
| OK button      | Click to start a device search                      |
| Default button | Click to set the default ZIEHL parameters           |
| Cancel button  | Click to close the window                           |

### 3.3.2 Extended device search

| n port | baud rate - | sla | ave add | iress - | aven | parity | - odd - | stop    | bits - | progress |
|--------|-------------|-----|---------|---------|------|--------|---------|---------|--------|----------|
|        | -           |     |         |         | even | no     | ouu     | -       | 4      |          |
| M1 🗾   | ₹ 4800      | 1   | bis     | 248     |      |        |         |         |        |          |
|        | 9600        | 1   | bis     | 248     | •    | •      | •       | ~       | •      |          |
|        | ☑ 19200     | 1   | bis     | 248     | ~    | •      | •       | •       | •      |          |
|        | ☞ 57600     | 1   | bis     | 248     | ~    | •      | •       | ◄       | •      |          |
|        | ☑ 115200    | 1   | bis     | 248     | •    | •      | •       | •       | •      |          |
|        |             |     |         |         |      | activ  | nated i | time: 0 | 0,70 m | nin      |

| Setting             | Purpose                                           |
|---------------------|---------------------------------------------------|
| Com Port            | Com port which is scanned for devices             |
| Baud rate           | Baud rates which are scanned for devices          |
| Slave address       | Ranges of addresses which are scanned for devices |
| Parity              | Parities which are scanned for devices            |
| Stop Bits           | Stop bits which are scanned for devices           |
| Progress            | Shows the progress of the search                  |
| Estimated time      | Shows the estimated time the search will take     |
| Select all button   | Click to select all available options             |
| Deselect all button | Click to deselect all available options           |
| Start button        | Click to start a device search                    |
| Cancel button       | Click to close the window                         |

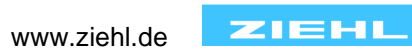

### 4 Summary of functions

- Device search
- Writing to and reading from all STW4MH registers
- Cyclical reading in adjustable intervals
- .csv-file export
- Save / load user configuration
- STWA4MH software update over RS485

### 5 Commissioning

#### 5.1 How to add a new device to the bus

After applying the supply voltage  $U_s$  address 247 is additionally active for 60s (LED flashes at 0,5s intervals). The device can be found by using a device search with a limited address range from 247 to 247 (see paragraph <u>5.2</u>). A double click on the new item opens the device menu (see paragraph <u>3.2</u>). By using menu area (3) a new unique slave address can be assigned to the device (see paragraph <u>5.4</u>).

#### 5.2 How to start a device search

A device search can be started by clicking at "search device" in the main menu (see paragraph 3.1). This opens a connection menu (see paragraph 3.3.1) where the necessary parameters must be set. To reduce the duration of the search it is possible to limit the slave addresses to a range where a device is expected. If a device is found a new item is added to the table (6) in the main menu. Right click to display the context menu (7) which offers options to delete a single or all table entries or update the STW4MH software.

#### 5.3 How to start an extended device search

To find a device with unknown connection settings an extended device search can be used. An extended device search can be started by clicking at "extended search device" in the main menu (see paragraph <u>3.1</u>). This opens a connection menu (see paragraph <u>3.3.2</u>). An extended search checks every possible combination of baud rate, slave address, parity and stop bit for a device. If a device is found, a new item is added to the table (6) in the main menu. To reduce the duration of the search it is possible to exclude specific combinations by deactivating the appropriate check boxes.

### 5.4 How to write to the STWA4MH register

The following registers can be changed through menu area (3), <u>3.2</u> device menu.

| Register          | Value / value range                        |
|-------------------|--------------------------------------------|
| Slave address     | 1 246                                      |
| Baud rate         | 4800Bd, 9600Bd, 19200Bd, 57600Bd, 115200Bd |
| Parity            | no parity, even parity, odd parity         |
| Stop bit          | 1 Stop bit, 2 Stop bits                    |
| Conversion factor | 1 10                                       |

By clicking at "apply changes" the selected values are transmitted to the registers. Changes get discarded if any value is not valid or the transmission failed.

### 5.5 How to read from the STWA4MH register

The following registers can be read through menu area (4), <u>3.2</u> device menu.

| Address | Register                                  | Value / value range                        |
|---------|-------------------------------------------|--------------------------------------------|
| 0       | Modbus address                            | 1 246                                      |
| 1       | Baud rate                                 | 4800Bd, 9600Bd, 19200Bd, 57600Bd, 115200Bd |
| 2       | Parity                                    | no Parity, even Parity, odd Parity         |
| 3       | Stop bit                                  | 1 Stop bit, 2 Stop bits                    |
| 4       | Conversion factor                         | 1 10                                       |
| 5 - 15  | -                                         | -                                          |
|         |                                           | 0 = RMS measurement,                       |
| 16      | Status                                    | 1 = average measurement (approx. < 0,5A),  |
|         |                                           | 2 = out of range (> 65A)                   |
| 17      | Reading I (Reading I / conversion factor) | 0 60000 [mA]                               |
| 18      | Reading I, moving average 200ms           | 0 60000 [mA]                               |
| 19      | Reading I, moving average 1s              | 0 60000 [mA]                               |

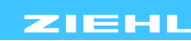

| 20      | -                                          | -                           |
|---------|--------------------------------------------|-----------------------------|
| 21      | -                                          | -                           |
| 22      | Frequency                                  | 0 5000 [0,01 Hz]            |
| 23      | Cycle counter (continuous)                 | 0 65535                     |
| 24      | Buffer everfleuu                           | 0 = no buffer overflow      |
|         | Buller overhow                             | 1 = buffer overflow         |
| 25      | Circular buffer index                      | 0 49 (last buffer reading)  |
| 26      | Last read buffer index                     | 0 49 (last requested index) |
| 27 - 76 | Circular buffer [0] - circular buffer [49] | 0 60000 [mA]                |

Reading any register from 0 to 4 refreshes the values in menu area (3), reading any register from 4 to 76 adds a new line to the table in menu area (6). The order of the columns of table (6) can be rearranged using drag and drop and adjusted in width. Right click to display the context menu (7) which offers options to delete or export a single or all table entries and hide or show the unused register (5-15, 20, 21).

#### 5.6 How to export data as a ".csv" file

All read register values are exportable as a ".csv" file by right clicking at table (6) in the device menu (see paragraph <u>3.2</u>) to open the context menu (7) and choosing "save marked entries" or "save list". A semicolon is used as delimiter, file name and storage path are freely selectable. The export may take a while depending on the number of items in table (6). The progress bar (8) shows when the program is finished.

#### 5.7 How to save/load the current user configuration

A user configuration can be saved by clicking at "configuration"  $\rightarrow$  "save" at the menu bar (1) in the device menu (see paragraph <u>3.2</u>). It contains all settings of menu area (3) "write to register, menu area (4) "read from register" as well as width and order of table (6). File name and storage path are freely selectable. By clicking at "configuration"  $\rightarrow$  "load" a configuration can be loaded. Changes to menu area (3) "write to register" are applied after clicking at button "apply changes".

#### 5.8 How to update the STWA4MH software

To update the STWA4MH software the update tool "ezbl\_comm.exe" and a valid ".bl2" software are needed. There are three ways to start a STWA4MH software update:

- By clicking at "settings" → "STWA4MH software update", menu bar (1) in the main menu (see paragraph <u>3.1</u>).
- 2. By clicking at "STWA4MH software update", context menu (7) in the main menu (see paragraph 3.1).
- 3. By clicking at "device" → "STWA4MH software update", menu bar (1) in the device menu (see paragraph <u>3.2</u>).

Step 1: The necessary parameters must be set in the connection menu (see paragraph 3.3.1).

- Step 2: Select the path to the new STWA4MH software.
- Step 3: Select the update tool (not necessary if software and update tool are in the same folder)

Step 4: Wait until the Update is finished.

During the update process a log file is created and automatically opened when the update is finished. The log file is saved at the same folder as the software.

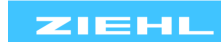

## 6 Troubleshooting and measures

| Error                                        | Cause                            | Measure                             |
|----------------------------------------------|----------------------------------|-------------------------------------|
| "no connection to slave"                     | Received no message from slave   | Check connection settings           |
|                                              | Slave is in update mode (fast    | Check physical connection           |
|                                              | flashing LED)                    | Restart Update                      |
| "The system cannot find the file specified." | Com port / file does not exist   | Use a valid/available com port/file |
| "Access is denied"                           | Com port already used            | Close all programs which use this   |
|                                              |                                  | com port                            |
| "slave address/function mismatch,            | Invalid register address         | Valid range: 0-76                   |
| error code: 0x02"                            |                                  | Register count >                    |
| "slave address/function mismatch,            | Invalid data                     | Use only valid values (see          |
| error code: 0x03"                            |                                  | paragraph <u>5.4</u> )              |
| "CRC mismatch"                               | Transmission failure, calculated | Use proper termination and wires    |
|                                              | CRC doesn't match received CRC   | Reduce baud rate                    |
| "Com port invalid"                           | Com port not opened              | Reopen the device menu              |
| "Configuration #[] has no values"            | Invalid configuration file       | Resave the configuration file       |
| "Configuration #[] not found"                | Invalid configuration file       | Resave the configuration file       |

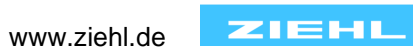